# ใบงานที่ 8

**วิชา** ไมโครคอนโทรลเลอร์เบื้องต้น **รหัสวิชา** 20104-2112

**ชื่อหน่วย** คำสั่งในการเขียนโปรแกรมควบคุมอุปกรณ์ภายนอกงานเชื่อมต่อบอร์ดคอนโทรลเลอร์กับอุปกรณ์ อินพุต เอาต์พุต (เครื่องมือพัฒนาโปรแกรม)

#### 1. จุดประสงค์การเรียนรู้

- 1.1 อธิบายการเขียนโปรแกรมด้วยภาษา C++ ได้ (ด้านความรู้)
- 1.2 สามารถเขียนโปรแกรมด้วยภาษา C++ เบื้องต้นได้ (ด้านทักษะ)
- 1.3 ใช้วัสดุและอุปกรณ์อย่างเหมาะสมคุ้มค่ามากที่สุด ดูแลรักษาเครื่องมือ ยืดอายุการใช้งาน

### ของเครื่องมือและอุปกรณ์ **(ด้านคุณธรรมจริยธรรม)**

#### 2. จุดประสงค์เชิงพฤติกรรม/บูรณาการเศรษฐกิจพอเพียง

- 2.1. ใช้ความรู้นำไปปร<sup>ะ</sup>ยุคใช้งานด้านอิเล็กทรอนิกส์ได้อย่างถูกต้องและคุ้มค่า**(ด้านความรู้)**
- 2.2. ปฏิบัติงานได้ถูกต้องและสำเร็จภายในเวลาที่กำหนดอย่างมีเหตุผล (ด้านทักษะ)
- 2.3. เตรียมความพร้อมด้านวัสดุอุปกรณ์สอดคล้องกับงานและใช้วัสดุอุปกรณ์อย่างคุ้มค่า

ประหยัด ตามหลักปรัชญาของเศรษฐกิจพอเพียง **(ด้านคุณธรรมจริยธรรม)** 

#### เครื่องมือ/อุปกรณ์

- 1. บอร์ด Arduino Uno R3 พร้อมสาย Upload
- 3. ความต้านทาน 330 Ω 1 ตัว
- 2. LED จำนวน 1 ดวง
- ความต้านทานแบบปรับค่าได้ 10 KΩ 1 ตัว
   คอมพิวเตอร์ PC หรือ Note Book 1 เครื่อง

- 5. สายไฟ จัมเปอร์
- 7. มอเตอร์ DC 12V 1 ตัว
- รายการสอน

#### เครื่องมือพัฒนาโปรแกรม

ทางที่ง่ายที่สุดที่คุณจะสามารถเขียนโปรแกรมในภาษา C++ ได้นั้นคือการใช้ IDE IDE เป็นการ รวบรวมชุดโปรแกรมที่จำเป็นสำหรับในการพัฒนาโปรแกรม มันเป็นโปรแกรมที่อำนวยความสะดวกและให้ เครื่องมือที่จำเป็นสำหรับในการพัฒนาโปรแกรม โดยปกติแล้ว IDE จะประกอบไปด้วยตัวที่ใช้แก้ไขและพิมพ์ โค้ด ที่สร้างมากับเครื่องมืออัตโนมัติและตัวดีบักโปรแกรม

สำหรับในบทเรียนนี้ โปรแกรมที่เป็นที่นิยมที่สุดที่เราจะแนะนำคือ Code blocks มันสามารถใช้ได้บน แพลตฟอร์มต่างๆ เช่น Windows Linux และ MacOS ซึ่งมากับคอมไพเลอร์ GCC (MingW / GNU GCC) MSVC++ clang Digital Mars Borland C++ 5.5 Open Watcom และอื่นๆ Code blocks นั้นสนับสนุน การเขียนทั้งภาษา C++ และภาษา C

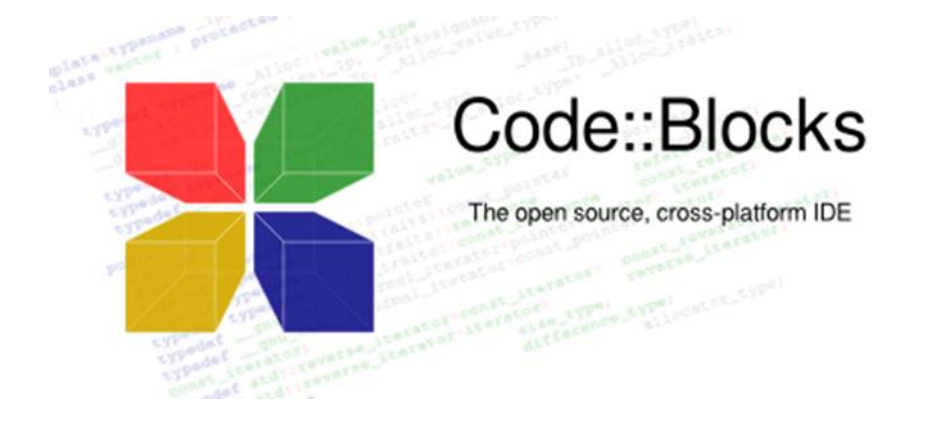

คุณสามารถดาวน์โหลด Code blocks ได้ที่เว็บไซต์ทางการของมันและเลือกที่ตรงกับแพลตฟอร์มของ คุณ <u>http://www.codeblocks.org/</u>

คุณยังสามารถใช้ IDE อื่นได้ถ้าหากคุณต้องการ เช่น <u>Visual Studio C++</u> ที่พัฒนาโดย Microsoft ในที่นี้ขอใช้ เป็นโปรแกรม Arduino IDE แทนเพื่อให้เหมาะสมกับการเขียนโปรแกรมแล้วนำไปควบคุมอุปกรณ์ ภายนอกได้

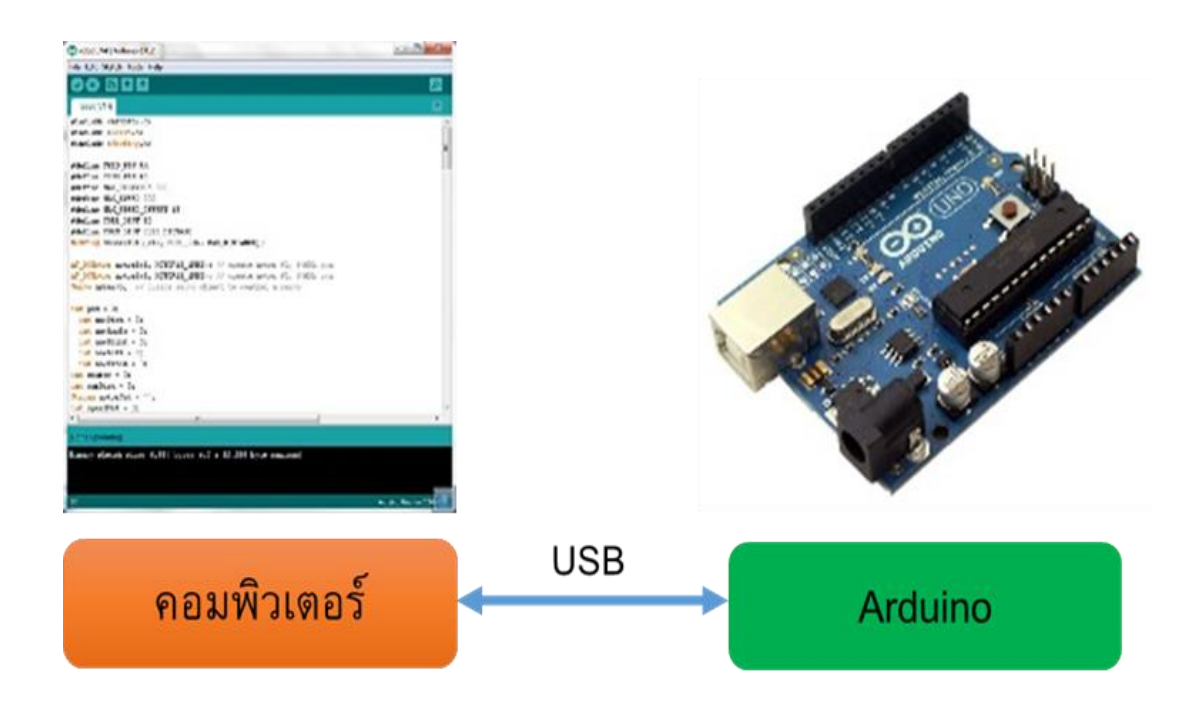

1. เขียนโปรแกรมบนคอมพิวเตอร์ ผ่านทางโปรแกรม ArduinoIDE ซึ่งสามารถดาวน์โหลดได้ จาก <u>Arduino.cc/en/main/software</u>

2. หลังจากที่เขียนโค้ดโปรแกรมเรียบร้อยแล้ว ให้ผู้ใช้งานเลือกรุ่นบอร์ด Arduino ที่ใช้และหมายเลข Com port

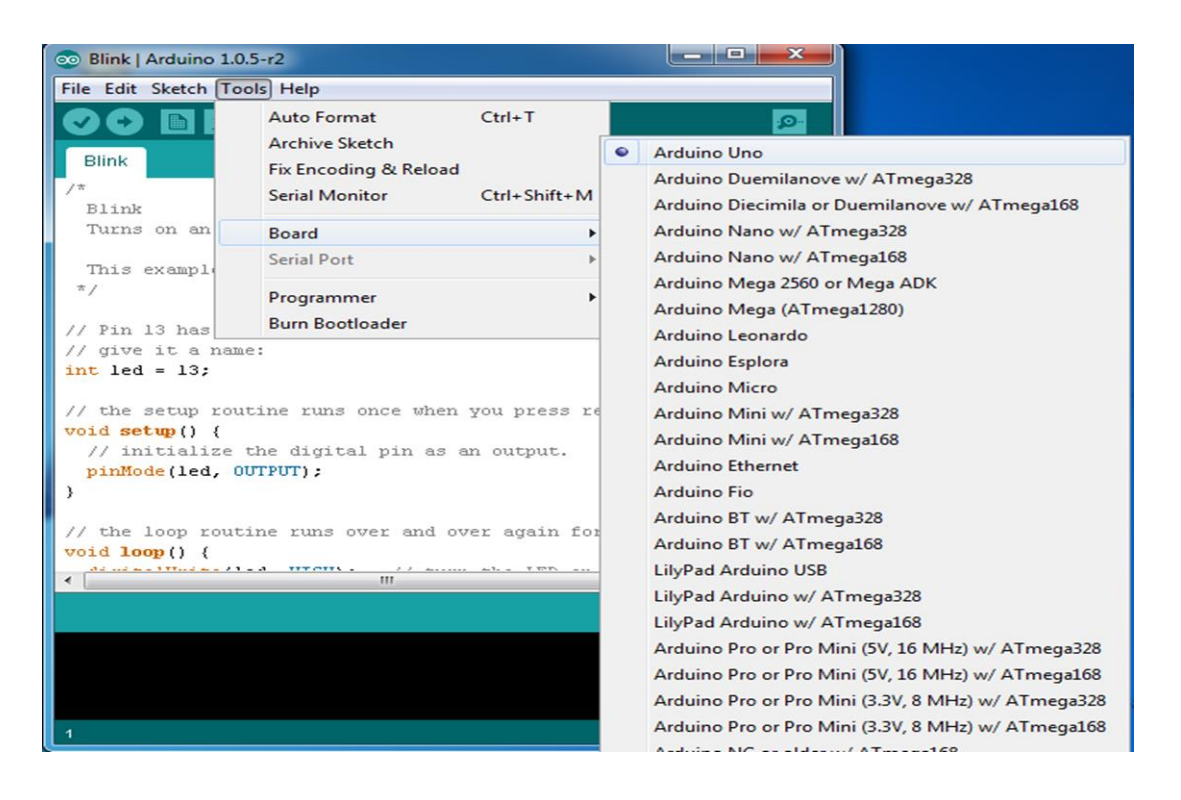

เลือกรุ่นบอร์ด Arduino ที่ต้องการ upload

| Se Blink   Arduino 1.0.5-r2                                                                                                    |                       |              |          |  |  |
|----------------------------------------------------------------------------------------------------|-----------------------|--------------|----------|--|--|
| File Edit Sketch Tools Help                                                                                                    |                       |              |          |  |  |
|                                                                                                    | Auto Format           | Ctrl+T       |          |  |  |
|                                                                                                    | Archive Sketch        |              |          |  |  |
| Blink                                                                                                    | Fix Encoding & Reload |              | •        |  |  |
| */                                                                                                    | Serial Monitor        | Ctrl+Shift+M | <u>^</u> |  |  |
| // Pin 13 has                                                                                                    | Board                 | •            | pards.   |  |  |
| // give it a 1                                                                                                    | Serial Port           | ►            | ✓ СОМЗ   |  |  |
| $\frac{1}{1}$ $\frac{1}{2}$ $\frac{1}{2}$ $\frac{1}$ |                       | C.           |          |  |  |
| // the setur                                                                                                    | Programmer            | •            | or.      |  |  |
| void setup()                                                                                                    | Burn Bootloader       |              |          |  |  |
| // initialize t                                                                                                    | he digital pin as a   | n output.    |          |  |  |
| pinMode(led, OUTPUT);                                                                                                    |                       |              |          |  |  |
| 3                                                                                                    |                       |              |          |  |  |
| E .                                                                                                    |                       |              |          |  |  |
| // the loop routine runs over and over again forever:                                                                                                    |                       |              |          |  |  |
| void loop() {                                                                                                    |                       |              |          |  |  |
| digitalWrite(led, HIGH); // turn the LED on (HIGH is the volta                                                                                                    |                       |              |          |  |  |
| delay(1000); // wait for a second                                                                                                    |                       |              |          |  |  |
| digitalWrite(led, LOW); // turn the LED off by making the vol                                                                                                    |                       |              |          |  |  |
| delay(1000);                                                                                                    | // wait               | for a secon  | a 🖉      |  |  |
| 3                                                                                                    |                       |              | -        |  |  |
| •                                                                                                    | III                   |              | 4        |  |  |
|                                                                                                    |                       |              |          |  |  |
|                                                                                                    |                       |              |          |  |  |
|                                                                                                    |                       |              |          |  |  |
|                                                                                                    |                       |              |          |  |  |
|                                                                                                    |                       |              |          |  |  |
|                                                                                                    |                       |              |          |  |  |
| 7 Arduino Pro or Pro Mini (5V, 16 MHz) w ATmega328 on COM3                                                                                                    |                       |              |          |  |  |

#### Comport ของบอร์ด

3. กดปุ่ม Verify เพื่อตรวจสอบความถูกต้องและ Compile โค้ดโปรแกรม จากนั้นกดปุ่ม Upload โค้ด ้โปรแกรมไปยังบอร์ด Arduinoผ่านทางสาย USB เมื่ออับโหลดเรียบร้อยแล้ว จะแสดงข้อความแถบ ข้างล่าง "Done uploading" และบอร์ดจะเริ่มทำงานตามที่เขียนโปรแกรมไว้ได้ทันที

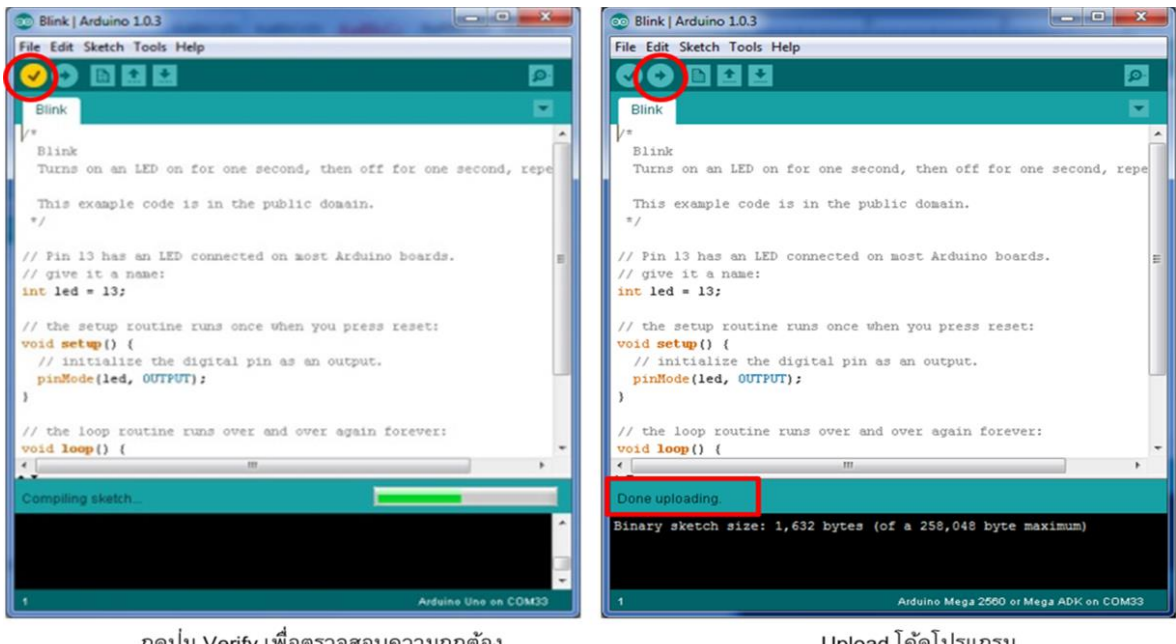

กดปุ่ม Verify เพื่อตรวจสอบความถูกต้อง และ Compile โค้ดโปรแกรม

Upload โค้ดโปรแกรม

#### การติดต่อกับหน้าจอคอมและคีย์บอร์ด

```
void setup()
 Serial.begin(9600); //เริ่มต้นการสื่อสารที่ความเร็ว 9600 bit/sec
void loop()
```

{

{

}

้Serial.print("Hello ! A-TECH");//ให้แสดงคำว่า Hello ! A-TECH ไปเรื่อยๆ ครั้งละ1วินาที โดยไม่มีการเว้น บรรทัด

delay(1000);

### การตั้ง Buad rate

Buad rate หรือ บอดเรท คือความเร็วในการสื่อสาร จำเป็นจะต้องตั้งให้ตรงกันระหว่างบอร์ดและ คอมพิวเตอร์ โดยทั่วไปจะใช้ค่าตั้งแต่ 9600 - 115200 ถ้าความเร็วต่ำ จะใช้เวลามาก ในการรับส่งข้อมูล แต่ ถ้าความเร็วสูงเกินไป อาจทำให้การอ่านผิดพลาดได้ ดังนั้นในตัวอย่างนี้ เราจะใช้ค่า 9600 \*\*\*จุดเน้นย้ำ\*\*\*

เมื่อต้องการทดสอบโปรแกรม จะต้องเชื่อมต่อบอร์ดเข้ากับคอมพิวเตอร์ และเมื่อมีการเปลี่ยนแปลงโค๊ดโปรแกรมที่ใช้ทดสอบ จะต้องอัพโหลดโค๊ดใหม่ทุกครั้ง

#### การรับอินพุทอนาลอก

รับได้จาก เซ็นเซอร์อนาลอก LDR VR แรงดันไฟฟ้าที่ไม่เกิน 5 v. และอีกมากมาย ในกรณีที่ Load มีค่าไม่เกิน 1000 Ohm

```
ตัวอย่าง

int a=0;

void setup()

{

pinMode(14,INPUT); //ขาที่ 14 คือขา A0นั่นเอง

Serial.begin(9600);

}

void loop()

{

a=analogRead(14); //ให้ a เก็บค่าที่อ่านได้จากขา 14

Serial.println(a); //ให้แสดงผลค่าที่อ่านได้บนจอคอม

delay(1000);

}
```

## ลำดับขั้นการทดลอง

- เขียนโปรแกรม ตาม ตัวอย่างที่ 1 ในโปรแกรม Arduino IDE และทำการ compiler ให้เรียบร้อย แล้วน้ำ ไฟล์ที่มีนามสกุล .hex ไฟล์ มา run ในโปรแกรม proteus 8.1 หลังจากที่ได้ต่อวงจรไว้ สมบูรณ์แล้วทำการ Simulate ดูผลของการทดลอง
- 2. ให้ทัดลองต่อวงจรจริงที่ เบรดบอร์ด แล้วทำการ copy โปรแกรมลงบนบอร์ด Arduino UNO R3 เพื่อทดลอง สังเกตผลการทดลองบันทึกผล

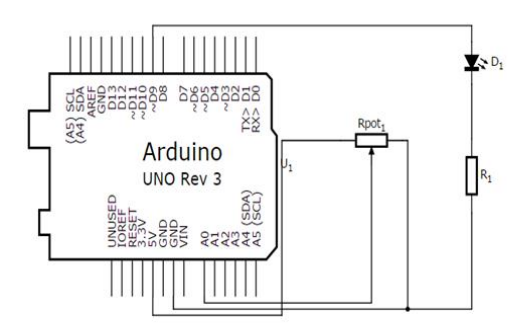

#### ตัวอย่างที่ 1

```
const int analogInPin = A0; // Analog input pin that the potentiometer is attached to
const int analogOutPin = 9; // Analog output pin that the LED is attached to
int sensorValue = 0;
                        // value read from the pot
int outputValue = 0;
                        // value output to the PWM (analog out)
void setup() {
 // initialize serial communications at 9600 bps:
 Serial.begin(9600);
void loop() {
 // read the analog in value:
 sensorValue = analogRead(analogInPin);
 // map it to the range of the analog out:
 outputValue = map(sensorValue, 0, 1023, 0, 255);
 // change the analog out value:
 analogWrite(analogOutPin, outputValue);
 // print the results to the serial monitor:
 Serial.print("sensor = " );
 Serial.print(sensorValue);
 Serial.print("\t output = ");
 Serial.println(outputValue);
 // wait 2 milliseconds before the next loop
 // for the analog-to-digital converter to settle
 // after the last reading:
 delay(2);
```

}

- 3. เขียนโปรแกรมตาม **ตัวอย่างที่ 2** ในโปรแกรม Arduino IDE และทำการ compiler ให้เรียบร้อย แล้วนำ ไฟล์ที่มีนามสกุล .hex ไฟล์ มา run ในโปรแกรม proteus 8.1 หลังจากที่ได้ต่อวงจรไว้ สมบูรณ์แล้วทำการ Simulate ดูผลของการทดลอง
- ให้ทดลองต่อวงจรจริงที่ เบรดบอร์ด แล้วทำการ copy โปรแกรมลงบนบอร์ด Arduino UNO R3 เพื่อทดลอง สังเกตผลการทดลองบันทึกผล

#### ตัวอย่างที่ 2

```
const int analogInPin = A0; // Analog input pin that the potentiometer is attached
to
const int analogOutPin = 9; // Analog output pin that the LED is attached to
int sensorValue = 0; // value read from the pot
int outputValue = 0;
                        // value output to the PWM (analog out)
void setup() {
 // initialize serial communications at 9600 bps:
 Serial.begin(9600);
}
void loop() {
 // read the analog in value:
 sensorValue = analogRead(analogInPin);
 // map it to the range of the analog out:
 outputValue = map(sensorValue, 0, 1023, 0, 255);
 // change the analog out value:
 analogWrite(analogOutPin, outputValue);
 // print the results to the serial monitor:
 Serial.print("sensor = " );
 Serial.print(sensorValue);
 Serial.print("\t output = ");
 Serial.println(outputValue);
 // wait 2 milliseconds before the next loop
 // for the analog-to-digital converter to settle
 // after the last reading:
 delay(2);
}
```

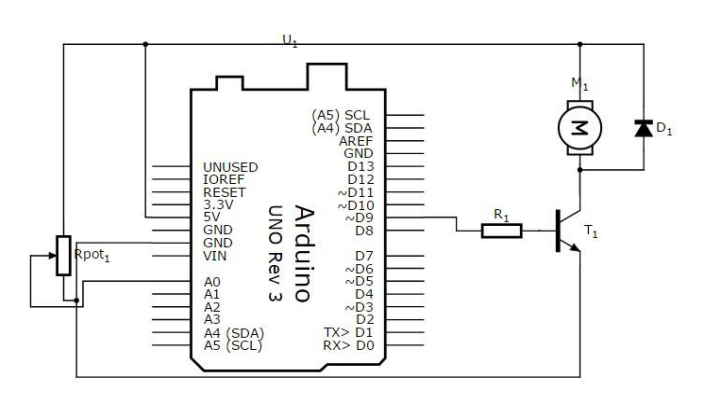

#### ผลการทดลอง

| สรุปผลการทดลอง         |      |        |  |
|------------------------|------|--------|--|
|                        |      |        |  |
| การประเมินผล           |      |        |  |
| เอกสารอ้างอิง Credit : |      |        |  |
| ชื่อ-สกุล              | ชั้น | เลขที่ |  |